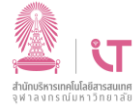

## ฝ่ายบริการเทคโนโลยีสารสนเทศ

## สำนักบริหารเทคโนโลยีสารสนเทศ

## การเพิ่มบัญชีอีเมลสำหรับ MS Outlook 2016

หากคุณมีบัญชีผู้ใช้อีเมลหลายชนิดที่คุณสามารถเพิ่มลงใน Outlook ได้รวมถึงบัญชีผู้ใช้ Microsoft 365, Gmail, Yahoo, iCloud และ Exchange ขั้นตอนเหล่านี้จะเหมือนกันไม่ว่าคุณกำลังเพิ่มบัญชีอีเมลแรกของคุณ หรือบัญชีอีเมลเพิ่มเติมไปยัง Outlook (แนะนำเวอร์ชั่น 2016 และอัพเดท patch ล่าสุด)

เลือก ไฟล์ > เพิ่มบัญชี

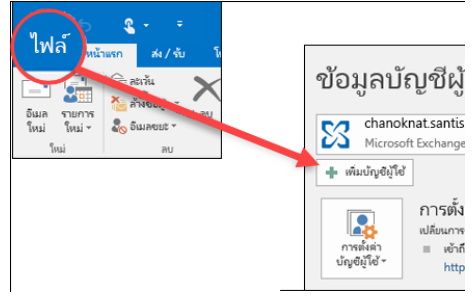

2. ใส่ที่อยู่อีเมลของคุณแล้วคลิก เชื่อมต่อ

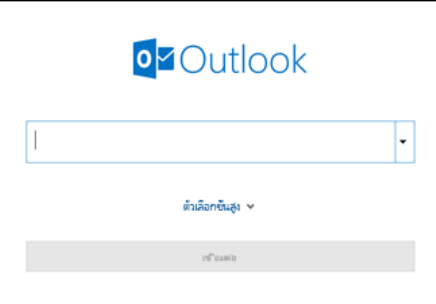

\*สำหรับกรณีเดิมตั้งค่าบัญชีไว้เป็น POP ไม่แนะนำให้ลบบัญชีเพราะจะทำให้อีเมลหายได้ 3. ใส่รหัสผ่าน แล้วกด sign in

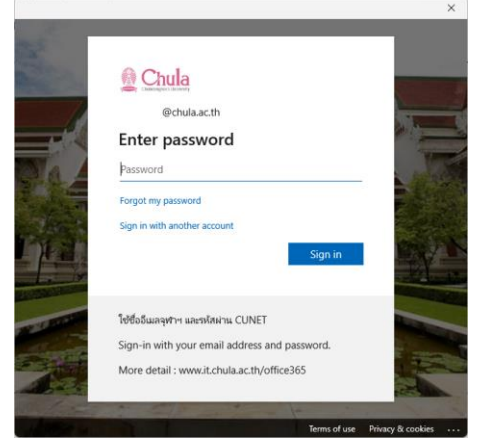

 เมื่อหน้าจอขึ้นตามภาพ ยกเลิกติ๊ก ✓ หัวข้อ Allow my organization .... และคลิก No, sign in to this app only

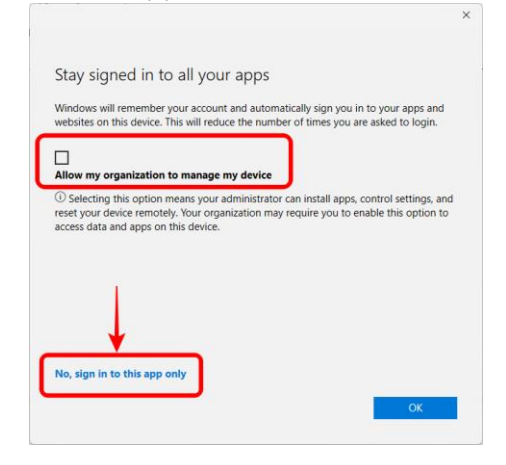